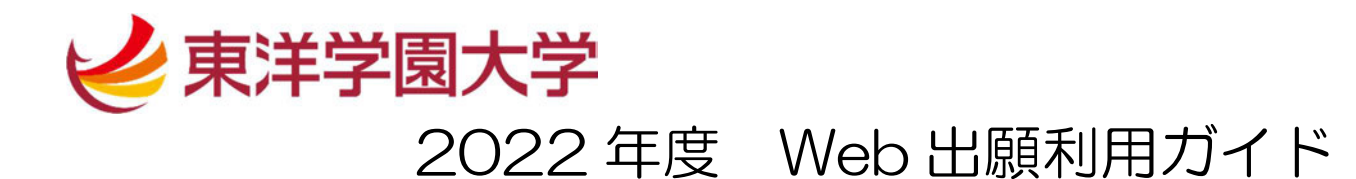

※ このガイドは、「東洋学園大学 学校推薦型選抜:指定校制」に PC で出願した場合の画面を 基に作成しています。他の入試区分で受験する場合でも手順は同様です。 スマートフォンやタブレットを使用した場合も、見え方は違いますが手順は変わりませんので、 このガイドを参照してください。

■事前準備

1) 出願書類

『2022 年度 学校推薦型選抜:指定校制 学生募集要項』を確認のうえ、以下を準備してください。

- ① Web 入学志願票
- ② 学校推薦型選抜:指定校制 面接資料<1枚>
- ③ 学校推薦型選抜:指定校制 小論文 解答用紙<2枚>
   ※志望学部の課題文を選択し、設問に沿って解答してください。
   課題文は、https://life.tyg.jp/ad/ にて公開しています。
- ④ 高等学校長の「推薦書」
- ⑤ 調査書
- ⑥ ポートフォリオのデータ(活動報告書)(※「プラス P」で出願する方のみ)
- ⑦ 各種取得資格証明書のコピー ※該当者のみ
- ⑧ 入学金免除制度申請書類 ※該当者のみ

②~④、⑧は <u>https://life.tyg.jp/ad/</u>よりダウンロード・A4 で印刷してご利用ください。
 ※「Web 入学志願票」は、Web 出願完了後に印刷できるようになります。

2) 顔写真データ

受験生向けポータルサイトにアクセスする前に、スマートフォン・タブレット・PC にあらかじめ顔写真データを保存してください。

※スマートフォンに写真画像を転送できる機能がある証明写真機(駅周辺や家電量販店にあります)や、CD-Rで写真画像を受け取れる写真店での撮影が便利です。
 ※写真画像は 3MB 以下の JPEG 画像(拡張子.jpg.jpeg)をご用意ください。
 (カラー/背景なし/正面上半身脱帽/私服・制服どちらでも可)

### ① 出願登録

「受験生向けポータルサイト (Post@net)」にアクセスします。

| □ 受験生向けポータルサイト (Post@net) | 5 |
|---------------------------|---|
| ※知同け新規プカウントを作成する必要があります。  |   |
| ※初回は新規アカウントを作成する必要があります。  |   |

※本学ホームページ「出願について(<u>https://life.tyg.jp/admissions/exam/howto.html</u>)」にある上記のリンクより アクセスしてください。

※新規アカウント登録方法については「出願について(<u>https://life.tyg.jp/admissions/exam/howto.html</u>)」より 「新規ユーザー登録の方法」をご覧ください。

# 登録したメールアドレス・パスワードを入力してログインしてください。

| [ Post@net 🚥    | 機能 導入学校 よ                                                                                                    | :くあるご質問 アカウント作成 ログイン  |
|-----------------|----------------------------------------------------------------------------------------------------|-----------------------|
|                 | ログイン                                                                                                    |                       |
|                 | 東洋学園大学                                                                                                    |                       |
|                 | 学校名をクリックすると「出願前の注意事項」を確認できます。<br>登録したメールアドレス、パスワードを入力して、ログインボタンをクリックしてください。<br>メールアドレス<br>■anabu.toyo@tyg.jp<br>パスワード           |                       |
|                 |                                                                                                    |                       |
|                 | Post@netb&はなかみを生めっとしてついる場合は、そちらを利用してください。<br>Post@netbとしてアカウントを一度作成されている場合は、そちらを利用してください。<br>学校様ごとにアカウントを作成する必要はございません。<br>新規登録 |                       |
|                 |                                                                                                    |                       |
| 学校一覧の「東洋学園大学」より | 「出願」を選択してください。                                                                                                    |                       |
| Post@net        | メッセージ 学校一覧 出願内容一覧 よくあるご質問                                                                                                    | アカウント情報 ロ <b>グアウト</b> |

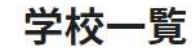

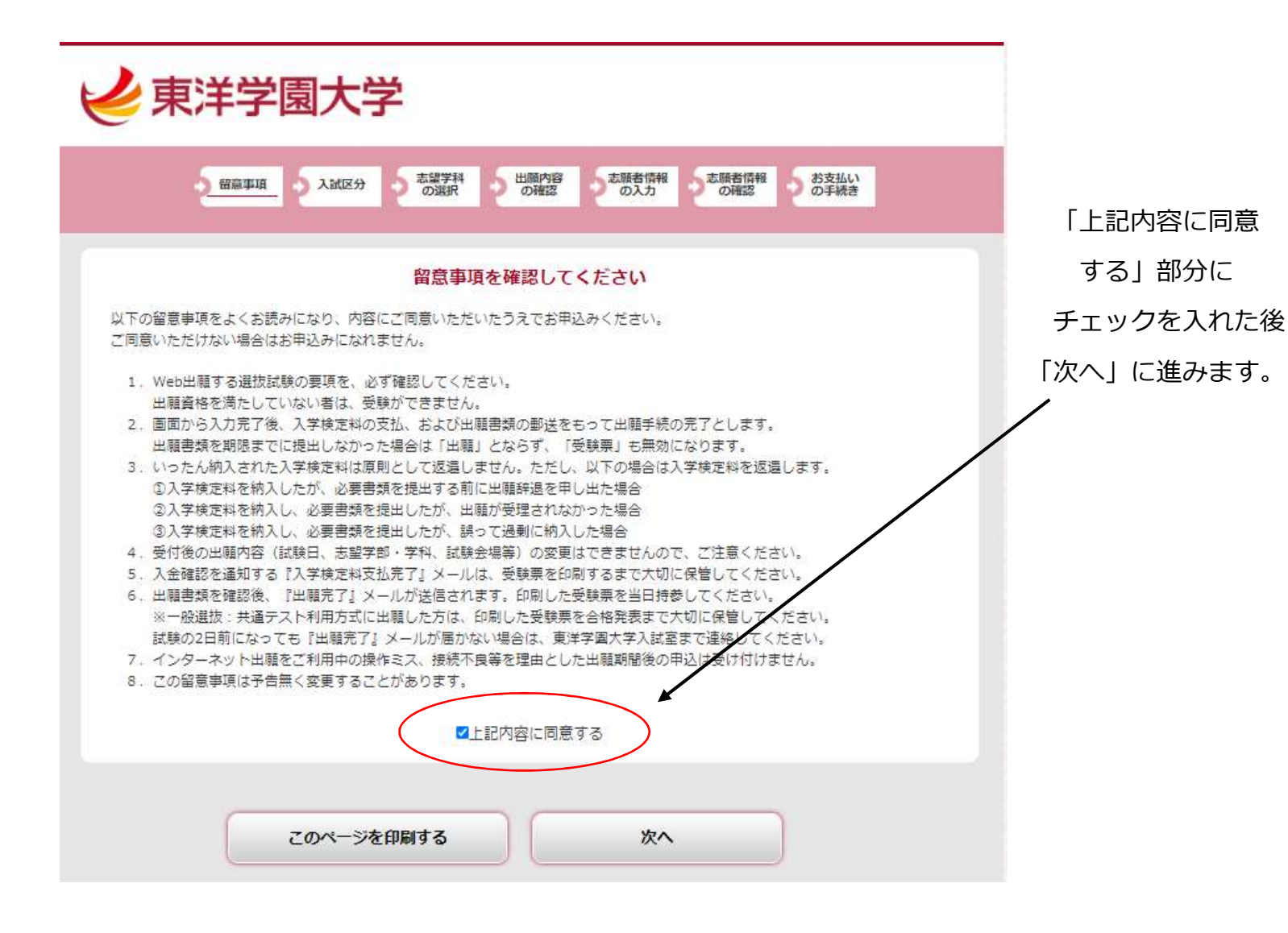

### 入試区分を選択します

| ⋞東洋学園大学                                                                                                    |  |  |  |
|----------------------------------------------------------------------------------------------------|--|--|--|
| 会議事項<br>入試区分<br>の選択<br>の選択<br>の選択<br>の選択<br>の確認<br>の確認<br>の<br>素願者情報<br>の<br>本願者情報<br>の<br>本願者情報<br>の<br>確認<br>の<br>承認<br>の<br>確認 |  |  |  |
| 入試区分を選択してください                                                                                                    |  |  |  |
| 学校推薦型選抜:指定校制現代経営学部                                                                                                    |  |  |  |
| 学校推薦型選抜:指定校制グローバル・コミュニケーション学部                                                                                                    |  |  |  |
| 学校推薦型選抜:指定校制人間科学部                                                                                                    |  |  |  |
| ※本日が出願最終日の入試につきましては<br>22時で受付を終了します。                                                                                              |  |  |  |
| 戻る 次へ                                                                                                    |  |  |  |
| 東洋学園大学 入試室                                                                                                    |  |  |  |
| 〒113-0033 東京都文京区本郷1-26-3<br>TEL 0120-104-108                                                                                      |  |  |  |

その日に出願できる 全ての入試が 表示されています。

# 出願する学部の 学校推薦型選抜:指定校制を 選んで「次へ」に進んでください。

※このマニュアルでは「学校推薦型 選抜:指定校制」を例にしています。 実際にはご自身が受験される試験 区分を選択してください。

| 志望学科・志望コースを選択します                                                                                                    |                       |
|----------------------------------------------------------------------------------------------------|-----------------------|
| ⋞東洋学園大学                                                                                                    |                       |
| 留意事項 入試区分 売望学科 出願内容 売願者情報 売願者情報 お支払い の確認 の手続き                                                                                            |                       |
| 学校推薦型選抜:指定校制グローバル・コミュニケーション学部                                                                                                    |                       |
| 試験日、志望学科、試験会場を選択してください                                                                                                    | 志望字科と志望コースを選択<br></th |
|                                                                                                    |                       |
| 学校推薦型選抜:指定校制グローバル・コミュニケーション学部                                                                                                    | ポートフォリオを選考に使用         |
| 第一志望のみ グローバル・コミュニケーション学部 英語コミュニケーション学科 V                                                                                                 | するかを選択                |
| 英語コース                                                                                                    |                       |
| 出願後は変更できません                                                                                                    |                       |
| 試験会場 東洋学園大学 本郷キャンパス ・                                                                                                    |                       |
| 選考方式 🗞 ホートフォリオを追加(プラスPで出願する)                                                                                                    | 「次へ」に進みます。            |
|                                                                                                    |                       |
|                                                                                                    | (「試験会場)を選ぶ            |
|                                                                                                    | 必要はありません)             |
| 東洋学園大学、入試室                                                                                                    |                       |
| 〒113-0033 東京都文京区本郷1-26-3                                                                                                    |                       |
| TEL 0120-104-108<br>URL <u>https://life.tyg.jp/admissions/</u> E-mail <u>nyushi@of.tyg.jp</u>                                            |                       |
|                                                                                                    |                       |
| 出願内容を確認します                                                                                                    |                       |
|                                                                                                    |                       |
| ▶ 東洋学園大学                                                                                                    |                       |
|                                                                                                    | 表示されている               |
| の一部画平項<br>の注訳<br>の選訳<br>の確認<br>の確認<br>の確認<br>の確認<br>の確認<br>の確認<br>の確認<br>の確認                                                             | 出願内容を                 |
|                                                                                                    | 確認してください。             |
| 出願内容をご確認ください。<br>出願内容を追加・修正する場合は「出願内容を修正する」ボタンをクリックしてください。<br>この内容でよろしければ「次へ」ボタンをクリックしてください。                                             |                       |
|                                                                                                    | 」 間違った場合は             |
| 出願内容をご確認ください<br>■入試区分:学校推薦型選抜:指定校制グローバル・コミュニケーション学部                                                                                      | 「出願内容を修正する」を          |
| 試験日         出職         志望学科等         その他         試験会場                                                                                    | 選ぶと修正ができます。           |
| 11/21(日) 1 グローバル・コミュニケーション学部 英語コミュ 英語キャ 東洋学画大学<br>ニケーション学科 英語コミュ クローバル・コミュニケーション学部 英語コミュ クローバル・コミュニケーション学部 英語コミュ クローバル・コミュニケーション学部 英語コミュ |                       |
|                                                                                                    | 内容が正しければ              |
| ポートフォリオを追加 (プラスPで出願する)                                                                                                    | 「次へ」に進みます。            |
|                                                                                                    |                       |
| 入字検定料 30,000円                                                                                                    |                       |
| * STALLET AND TO A 9                                                                                                    |                       |
| 出願内容を修正する次へ                                                                                                    |                       |
| 出願内容を修正する 次へ                                                                                                    |                       |

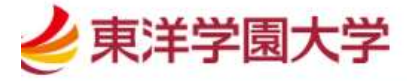

| 2 HERPH 2 AME  | 分 の選択 の確認 2志願者情報 の確認 の支払い                                                                                                    |
|----------------|----------------------------------------------------------------------------------------------------|
|                | 志願者情報を入力してください                                                                                                    |
| 志願者情報          |                                                                                                    |
| 氏名 (フリガナ) 🛛 🔤  | 姓 トウヨウ 名 マナブ                                                                                                    |
| 氏名(漢字) 🔯       | 姓 東洋 名 学                                                                                                    |
| 性別 🔯           | ●男 ○女                                                                                                    |
| 生年月日 🜌         | 西暦 2003 年 4 → 月 2 → 日                                                                                                    |
| メールアドレス 📧      | manabu.toyo                                                                                                    |
| メールアドレス(再入力) 🚧 | manabu.toyo     ④ of.tyg.jp       ※メールアドレスの入力制度       受信確認メール送信       【受信確認メール送信ボタンについて】       受情確認メール送信ボタンとついて】       受情確認メール送信ボタンとついて】       受情確認メール送信ボタンとついて】       受情確認メール送信ボタンとフレット |
| 写真アップロード       |                                                                                                    |
| 証明写真 必須        | No Image                                                                                                    |
|                | 画像をアップロードする<br>創像をアップロードするにはポップアップを許可する必要があります。                                                                                                    |

ここへ入力するメールアドレス に「出願確認メール」等が届き ます。

メールアドレス入力後、「受信確 認メール送信」を押しメールが 届くことを確認してください。

メールが届かない場合は、違う メールアドレスで再度、試して ください。

メールアドレスまで入力が終わ ったら、顔写真をアップロード します

「画像をアップロードする」を 選ぶと、顔写真を選択できる画 面に変わります。

顔写真を選んで登録します

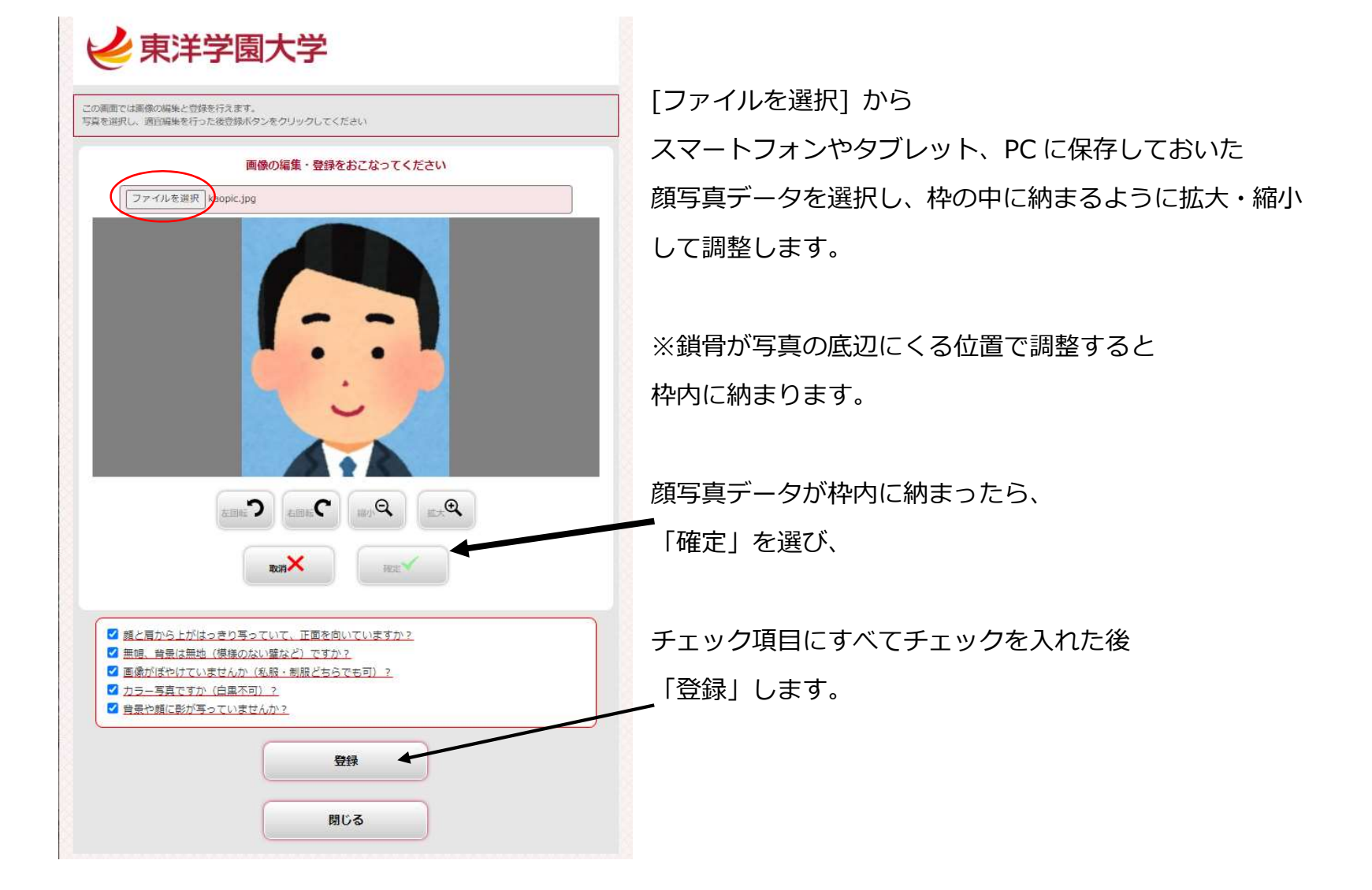

顔写真が「証明写真」に表示されます

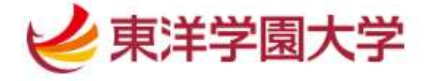

| → 留藤平頃 → 入試区   | 分 の選択 の確認 立願者情報 の税認 の決力                                                                                                    |
|----------------|----------------------------------------------------------------------------------------------------|
|                | 志願者情報を入力してください                                                                                                    |
| 志願者情報          |                                                                                                    |
| 氏名(フリガナ) 🔯     | 姓 トウヨウ 名 マナブ                                                                                                    |
| 氏名(漢字) 🔯       | 姓 東洋 名 字                                                                                                    |
| 性別 🐹           | ●男 ○女                                                                                                    |
| 生年月日 🚾         | 西暦 2003 年 4 → 月 2 → 日                                                                                                    |
| メールアドレス 🛷      | manabu.toyo<br>※メールアドレスの入力制限                                                                                                    |
| メールアドレス(再入力) 🚧 | manabu.toyo     @ of.tyg.jp       ※メールアドレスの入力制限       受信確認メール送信       受信確認メール送信ボタンについて〕       受信確認メール送信ボタンを押すしていただくと       入力したメールアドレスにテストメールが送信されます。 |
| 写真アップロード       |                                                                                                    |
| 証明写真 2038      | 画像をアップロードするにはポップアップを注明する必要があります。                                                                                                    |

# 引き続き志願者情報を入力していきます

| .顧者住所                                  |                                                                                                    |
|----------------------------------------|----------------------------------------------------------------------------------------------------|
| 即便番号 🕺 🕺                               | 113 - 0033 (8)                                                                                                    |
| B道府県 🚧                                 | 東京都                                                                                                    |
| 5区町村,町城名 🚾                             | 文京区                                                                                                    |
|                                        | 例)文京区                                                                                                    |
| 地等 🚾                                   | 本郷1-26-3                                                                                                    |
|                                        | 例)本郷1-26-3                                                                                                    |
| パート・マンション名等                            | 東学ハイツ102                                                                                                    |
|                                        | 例) 00マンション0-000                                                                                                    |
| 諸番号(携帯番号も可) 🙆                          | 0120 - 104 - 108                                                                                                    |
| 馬番号                                    |                                                                                                    |
| 身高校情報                                  |                                                                                                    |
| 身高校情報                                  | 東京都 上記以外の高等学校 2 高校検索                                                                                                    |
| 身高校情報                                  | 東京都 上記以外の高等学校<br>上記以外の高等学校<br>東洋学園                                                                                                    |
| 身高校情報                                  | 東京都 上記以外の高等学校<br>上記以外の高等学校<br>東洋学園<br><1巻>                                                                                                    |
| 自高校情報<br>音称条 2014                      | 東京都上記以外の高等学校<br>上記以外の高等学校<br>東洋学園<br><<br><<br>本<br>本<br>本<br>本<br>本<br>、<br>「<br>本<br>、<br>本<br>、<br>、<br>本<br>、<br>、<br>本<br>、<br>、<br>、<br>本<br>、<br>、<br>、<br>、<br>、<br>、<br>、<br>、<br>、<br>、<br>、<br>、<br>、                                                                                                    |
| 身高校情報<br>該後名 (2014)                    | 東京都上記以外の高等学校<br>上記以外の高等学校<br>東洋学園<br><<br><<br>・<br>本<br>本<br>本<br>本<br>、<br>二<br>本<br>、<br>二<br>二<br>二<br>二<br>二<br>二<br>二<br>二<br>二<br>二<br>二<br>二<br>二                                                                                                    |
| <b>身高校情報</b><br>i校名 <mark>◎</mark> 須   | 東京都 上記以外の高等学校<br>康祝検索<br>上記以外の高等学校 東洋学園<br><- ***<br>高校名、曲校コードを入力すると該当する接端が表示され、現状すると高校を指定できます。<br>また、「高校検索」ボタンを押下することで出身高校検索魚面より検索することも可能です。<br><応知点意の場合と<br>1. 高年必要の場合と「高校卒業程度必定試験・大学人学資格検索」を入力してください。<br>出場名校検索面面では"7枚時期に「その他」で検索できます。                                                                                                    |
| <b>身高校情報</b><br>■一般                    | 東京都上記以外の高等学校<br>上記以外の高等学校<br>東洋学園<br><<br><<br><<br>本<br>本<br>本<br>二<br>二<br>二<br>二<br>二<br>二<br>二<br>二<br>二<br>二<br>二<br>二<br>二                                                                                                    |
| 身高校情報                                  | 東京都上記以外の高等学校 東洋学園                                                                                                    |
| 身 <b>高校情報</b><br>校名 ₩2                 | 東京都 上記以外の高等学校 東洋学園                                                                                                    |
| <b>身高校情報</b><br>校名 ● 2010<br>葉年 ● 2011 | 東京都 上記以外の高等学校<br>東洋学園<br><- 本参<br>高校2、高校コードを入力すると透出する保護が表示され、説供すると高校を用ぎてきます。<br>また、「記役検索」ボタンを押下することで出身高校検索することも可能です。<br><- 本参議業の場合は「高校卒業程度認定試験・大学入学資格検索」を入力してください。<br>出身高校検索由面では学校研究に「その他」で検索できます。<br><- 本の他高校の場合><br>1. 出身校が活出しない場合は出身校の期週時限の「1 に以外の高等学校等」を入力してください。<br>出身高校検索由面では、創週時際に出身校の期週時限の「1 に以外の高等学校等」を入力してください。<br>出身高校検索由面では、創週時際に出身校の期週時限の「1 に以外の高等学校等」を入力してください。<br>出身高校検索自由では、創週時際に出身校の期週時限の「1 に以外の高等学校等」を入力してください。<br>出身高校検索目のは、増高け際に出身校の期週時限の「1 に以外の高等学校等」を入力してください。<br>出身高校検索引きた状ですると、出身校会会の「1 に以外の高等学校引 が入力可能と<br>なりますので、こちらに出身校会を入力してください。<br>西暦 2022 年 3 ◆ 月 |

郵便番号を入力後、「検索」すると 市区町村名まで設定できます。続け て丁目番地やアパート・マンション 名を入力します。

高校名は、高校名の一部を入力枠に 入力すると、候補が表示されますの で自分の高校を選んで登録します。 例)

|                             | 東洋                              | ×                                       | 高校快术                       |
|-----------------------------|---------------------------------|-----------------------------------------|----------------------------|
|                             | 私立 東京都 東洋 (高等学校                 | (3                                      |                            |
|                             | 私立 東京都 東洋英和女学院                  | 完高等部 (高等学                               | 校)                         |
|                             | 私立東京都東洋女子 (高等                   | 浮校)                                     |                            |
|                             | 私立東京都東洋大学京北                     | (高等学校)                                  |                            |
|                             | 私立、灾戦県東洋大子附属の                   | 千久(高寺子校)                                | CARCENECE#5<br>第187と5月前です。 |
| 高校                          | 名がないときは                         | ma (高等学校)<br>「上記以夕                      | *」と                        |
| 高校 <sup>。</sup><br>入力       | 名がないときは<br>し、自分の高校の             | 111 (11375)<br>「上記以夕<br>)ある都道           | ト] と<br>節府県                |
| 高校 <sup>:</sup><br>入力<br>を選 | 名がないときは<br>し、自分の高校の<br>ぶと「上記以外の | ma (ma ¥ ki)<br>「上記以タ<br>のある都違<br>D高等学校 | ▶」と<br>値府県<br>交」枠          |

| ポートフォリオ(活動報告書)を   | 提出します(フラスPで出願します) 🗸                                                 |
|-------------------|---------------------------------------------------------------------|
| 是出しますか? 🚧         | 【プラスP】で出願する方は、ポートフォリオ(活動報告書)を提出する必要がありま<br>す。提出するか、提出したいかを選択してください。 |
|                   |                                                                     |
| eP-2              |                                                                     |
| $\subset$         | 本学所定の書式 🗸                                                           |
|                   | ※Web出願登録前に、本学受験生サイトTG-LIPEに掲載しているポートフォリオの提出<br>たたち、イブご確認ください        |
| 日山七江              | 「小本を必ずこ雑誌へたさい。<br>■以下の①~②に該当する方は「本学所定の書式」を選択してください。                 |
|                   | ①JAPAN e-Portfolioの保存データを使用・転記する場合                                  |
|                   | ■Feelnoteなどのe-ポートフォリオに記録していた内容を提出したい場合は「その他」                        |
|                   | を選択し、出願書類を郵送する前に入試室(フリーダイヤル 0120-104-108)にご連<br>約イモナン               |
|                   | 「「「「「」」、「」、「」、「」、「」、「」、「」、「」、「」、「」、「」、「」                            |
| /ンケート1            |                                                                     |
| Q.1 本字を最初に知ったキッカケ | 本学のホームページ                                                           |
| を教えてください。         | ※アンケートの回答は選考には影響しません。                                               |
| <b>アンケート2</b>     |                                                                     |
| )2 その時期はいつ頃ですか?   | 2年年の1月~3月 ♥                                                         |
|                   | * アンケートの回答は選考には影響しません。                                              |
|                   |                                                                     |
|                   |                                                                     |
|                   |                                                                     |
| 厚                 | る 次へ                                                                |

ートフォリオ提出の有無を 択してください。

ートフォリオの提出方法を 択してください。提出しな 場合は選択する必要はあり せん。「選択してください」 いう表示のままにしてくだ い。

ンケートまで入力が終わっ 5

次へ」に進みます。

# 志願者情報を確認します

志願者情報を確認してください

| 志願者情報                          |                       | 入力した情報が正し   |
|--------------------------------|-----------------------|-------------|
| 氏名 (フリガナ)                      | トウヨウ マナブ              |             |
| 氏名 (漢字)                        | 東洋 学                  | 唯認しまり。      |
| 性別                             | 男性                    |             |
| 生年月日                           | 2003年4月2日             |             |
| メールアドレス                        | manabu.toyo@of.tyg.jp | 间違いか見 つかつ な |
| 志願者住所                          |                       | 「志願者情報を訂」   |
| 郵便番号                           | 113-0033              |             |
| 都道府県                           | 東京都                   |             |
| 市区町村・町城名                       | 文京区                   |             |
| 番地等                            | 本郷1-26-3              |             |
| アパート・マンション名等                   | 東学八イツ102              |             |
| 電話番号(携帯番号も可)                   | 0120-104-108          |             |
| 携帯番号                           |                       |             |
| 出身高校情報                         |                       |             |
| 高校名                            | 外国・在外その他 東洋学園         |             |
| 卒業年                            | 2022年3月               |             |
| 課程                             | 全日制                   |             |
| JeP-1                          |                       | 内容が正しければ    |
| ポートフォリオ (活動報告書)<br>を提出しますか?    | 提出します(プラスPで出願します)     | /「次へ」に進みます  |
| JeP-2                          |                       |             |
| 提出方法                           | 本学所定の書式               |             |
| アンケート1                         |                       |             |
| Q.1 本学を最初に知ったキッカ<br>ケを教えてください。 | 本学のホームページ             |             |
| アンケート2                         |                       |             |
| Q.2 その時期はいつ頃ですか?               | 2年生の1月~3月             |             |
|                                |                       |             |
| 志願者情                           | 服を訂正する 次へ             |             |

いか

場合は Eする」を Bを

0

出願登録が終わり、次は支払方法を選択します
<コンビニ支払いを選択した場合の画面です>

**全**東洋学園大学

っ 志望学科 の選択 の確認 っ 志願者情報 の入力 う 志願者情報 の確認 🕗 留意事項 🕑 入試区分 お支払い
 の手続き 出願登録は完了しましたが、出願手続きはまだ完了していません。 引き続き、下記「次へ」ボタンをクリックして決済にお進みいただき、指示に従ってお支払いの手続きをお願いいたします。 ※お支払い方法を選択し、「次へ」ボタンをクリックすると、登録されたメールアドレスへ『出職確認』メールが送信されます。 ドメイン指定受信を設定されている方は「nyushi@of.tyg.jp」および「@postanet.jp」のドメインのメール受信設定をしていない場合、 メールが送信されない可能性がございます。 ※選択されたお支払方法は変更することができませんので、ご了承ください。 ※お支払いの手続き中に、画面が中断された等、処理が行えなくなった場合は「受験生向けポータルサイト(Post@net)」にログインして 「出願内容一覧」より確認を行ってください。 出願内容の照会画面よりお支払いの手続きを進めていただくことが可能です。 ※お支払い完了後、「受験生向けポータルサイト(Post@net)」にログインして「出願内容一覧」より確認を行うと、Web入学志願票 (受験票を含む)と封筒貼付用宛名シートの印刷が可能となります。 Web入学志願票(受験票を含む)と封筒貼付用宛名シートの印刷を行い、出願手続きを行ってください。

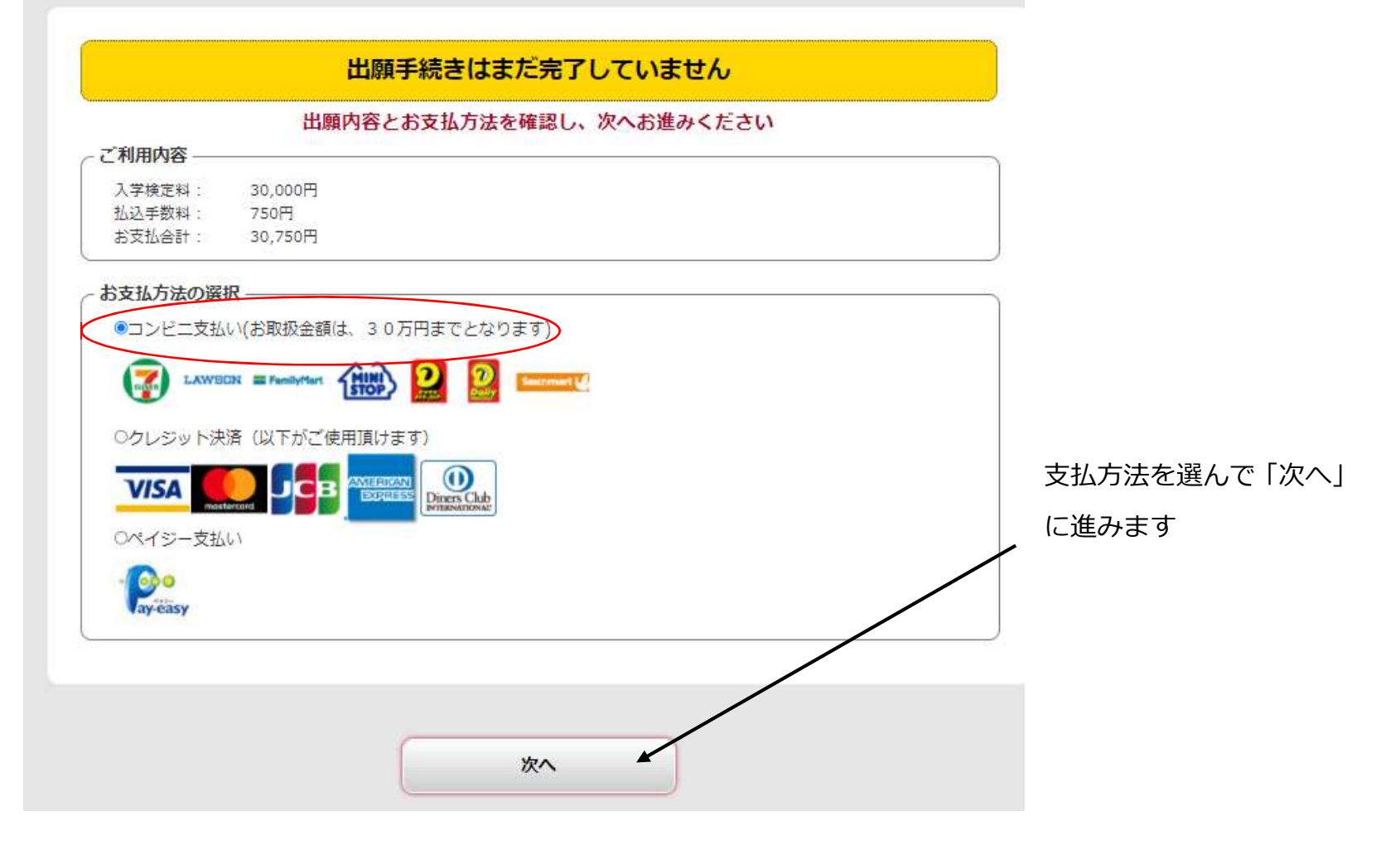

支払いをするコンビニエンスストアを選びます <ファミリーマートを選択した場合の画面です>

| と東                                                                                                    | 羊学                                                                                                    | 園大学                                                                            |                           |                   |
|----------------------------------------------------------------------------------------------------|----------------------------------------------------------------------------------------------------|--------------------------------------------------------------------------------|---------------------------|-------------------|
|                                                                                                    |                                                                                                    | ご希望のコンビニエンスストアをお選びください                                                         | ۱.                        |                   |
|                                                                                                    | 「お支払い                                                                                                    | n篇 30,750円                                                                     |                           |                   |
|                                                                                                    | 選択                                                                                                    | コンビニエンスストア                                                                     | 利用方法                      |                   |
|                                                                                                    | 0                                                                                                    | セプンイレプン<br>私込業を印刷もしくは13%の初め業業行をお控えの1.セプン<br>イレプンに対支払い。                         | <u>256</u>                |                   |
|                                                                                                    | o                                                                                                    | ローソン・ミニストップ<br>気材期号を対称えの1、 空酸のLOPPICでおみ原を出力しお支<br>れい、 セイコーマート<br>の目前のたったてお支払い。 | ローソン<br>ミニストップ<br>セイコーマート |                   |
|                                                                                                    |                                                                                                    | ファミリーマート           私品販売所をお持えの1.近回のファミボート端まにてFamilボート申込券を出力しお支払い。               | 256                       |                   |
|                                                                                                    | 0                                                                                                    |                                                                                | 255                       |                   |
|                                                                                                    |                                                                                                    | ×~                                                                             |                           | 選び終わったら「次へ」に進みます。 |
| 東洋学園大学                                                                                                    | 入試室                                                                                                    |                                                                                |                           |                   |
| 〒113-0033 東京都文<br>TEL 0120-104-106<br>UBL https://life.tvg.1                                                                                                    | 京区本鄉1-26-<br>p/admissions/                                                                                                    | 3<br>Email nvushii00/tva.lo                                                    |                           |                   |
| Contraction of the local division of the local division of the loc | Contraction of the local division of the local division of the loc | Second Constant Constant Acceleration                                          |                           |                   |

| い内容を確認し、                                                                  | 支払い時に必要な番号を控えます                                                                            | <ファミリーマートを選択した場合の画面です><br>※「お支払い情報送信」枠が表示さ |
|---------------------------------------------------------------------------|--------------------------------------------------------------------------------------------|--------------------------------------------|
|                                                                           | DZIAUNA                                                                                    | いろ場合は、メールアドレスを入た                           |
| ファミリーマートでのお支払い                                                            | <b>=</b> FamilyMart                                                                        | 送信ボタンを使って受付番号なる                            |
| お支払い金額                                                                    | 30,750円                                                                                    | 送信することができます。                               |
| 第1番号(企業コード)                                                               | 20020                                                                                      |                                            |
| 第2番号(注文番号)                                                                | 803300406229                                                                               |                                            |
| お支払い情報送信                                                                  | manabu.toyo @of.tyg.jp                                                                     | E                                          |
| - お支払い手順                                                                  |                                                                                            |                                            |
| 1.このページを印刷、または「第<br>メモしてください。                                             | 一番号(企業コード)」と「第二番号(注文番号)」を正確に                                                               |                                            |
| <ol> <li>ファミリーマート店舗の「Famを選択し、「第一番号(企業コー<br/>3.発券された「Famiポート甲込券</li> </ol> | iボートJ のトップメニューから「代金支払い」→「番号を入力する」<br>- ド)」と「第二番号(注文番号)」の順に入力してください。<br>判 をレジで提示し、お支払いください。 |                                            |
|                                                                           |                                                                                            |                                            |
|                                                                           |                                                                                            |                                            |
|                                                                           |                                                                                            |                                            |

# ここで、出願登録時に登録したメールアドレスに【出願確認】メールが届きます。

支払い内容を確認後、「完了」に進みます。

この画面が表示されたら、選んだコンビニエンスストアで検定料をお支払いください

⋞東洋学園大学

| コンビニ支払選択完了                                                                                |
|-------------------------------------------------------------------------------------------|
| 利用ありがとうございます。                                                                             |
| 出願管理番号 : TYG00005908                                                                      |
| 願手続きはまだ完了していません。                                                                          |
| き続きコンビニでお支払手続きを行ってください。<br>友払期限を過ぎると、自動的に出願内容がキャンセルされますので、ご注意ください。                        |
| セブンイレブンでのご利用方法はこちら                                                                        |
| <u>コーソンでのご利用方法はこちら</u><br>ファミリーマートでのご利用方法はこちら                                             |
| <u>デイリーヤマザキ/ヤマザキデイリーストアーでのご利用方法はこちら</u><br>ミニストップでのご利用方法はこちら                              |
| セイコーマートでのご利用方法はこちら                                                                        |
| S支払い完了後、「Web入学志驅票(受験票を含む)」と「封筒貼付用宛名シート」の印刷が必要で                                            |
| '。<br>「Web入学志職票(受験票を含む)」 と「封筒貼付用宛名シート」をA4サイズで印刷します。                                       |
| 5販の封筒(角2サイズ)を用意し、「封筒貼付用宛名シート」を貼り付けてください。<br>「Web入学志願票」や他の必要書類(調査書等)を同封のうえ郵送(簡易書留・速達)してくださ |
| ha.                                                                                       |
| 《一般選抜:TOGAKU方式と一般選抜:共通テスト利用方式の両方に出願するなど、<br>複数の遅抜・方式に出願登録し、出願書類を一つの封筒で郵送する場合は、            |
| い下の手順で出願書類をお送りください。<br>の出願登録」たすべての「対策時代田府名ミート」を印刷する                                       |
| ③ 二輪 豆                                                                                    |
| ③残った「封同船付用死名シート」は「Web人字志職票」や他の必要書類(講宣書寺)と<br>同封して郵送する                                     |
| マダに持参する場合は、平日9:00~16:00までで受付いたします。                                                        |
| 3学生の方は、窓口のみの出願です。<br>3.顧書類を整え、平日9:00~16:00に大学窓口に持参してください。                                 |
| £元に残った「受験票」は、本学が出願書類を確認後に送信する『出願完了』メールが届くまで保<br>身してください。                                  |
| ※出願書類を期限までに提出しなかった場合は、「出願」とならず「受験票」は無効になります。                                              |
|                                                                                           |
| <b>金後、Web入学志稲栗を印刷できるようになるまで数時間かかることがあります。</b>                                             |
| 』のお手続きが期間内に間に合うようコンビニでのお支払い及び出願書類の手続き処理を<br>やかに行って頂きますようお願いいたします。                         |
|                                                                                           |
|                                                                                           |
| ブラウザにより「閉じる」ボタンを押下しても画面が閉じない場合があります。<br>「数をおかけいたしますが、ブラウザの機能で画面自体を閉じていただきますようお願いいたします。    |
| マの画面を明じる                                                                                  |
| Cの画面を図0.2                                                                                 |

③ 出願書類の印刷・提出

【入学検定料支払完了】メールに記載されている URL を選ぶと、 「受験生向けポータルサイト(Post@net)」のログイン画面が表示されます

| ログイン                                       |
|--------------------------------------------|
| 東洋学園大学                                     |
| 学校名をクリックすると「出願前の注意事項」を確認できます。              |
| 登録したメールアドレス、パスワードを入力して、ログインボタンをクリックしてください。 |
| メールアドレス                                    |
| manabu.toyo@of.tyg.jp                      |
| パスワード                                      |
|                                            |
| □パスワードを表示する                                |
| ログイン                                       |

登録したメールアドレス・パスワードを入力して ログインしてください。

内容を確認したら「この画面を閉じる」 を選んで終了します。

支払期限を過ぎると 出願内容がキャンセルになりますので ご注意ください。

検定料を支払うと 【入学検定料支払完了】メールが届き 「Web 入学志願票(受験票を含む)」と 「封筒貼付用宛名シート」が 印刷できるようになります。

# 学校一覧画面より「出願状況確認」を選択 Post@net トップ メッセージ 学校一覧 出願内容一覧 よくあるご質問 アカウント情報 ビヤケー覧 アカウント情報を先に設定して頂きますと、出願の際に志願者情報の入力画面で初期表示が可能です。 アカウント情報を先に設定して頂きますと、出願の際に志願者情報の入力画面で初期表示が可能です。 ケベー覧 アメウー覧 レビシジ 東洋学園大学 レビング 上願状況確認 白雪確認 空酸生サイトTG-LIFE

# 出願内容一覧より「出願内容を確認」を選択

| 山間内谷一員 | 皆 | _' | 容 | 内 | 願 | 出 |
|--------|---|----|---|---|---|---|
|--------|---|----|---|---|---|---|

| 東洋学園大学  |                                 | ,   |
|---------|---------------------------------|-----|
| 出願管理番号: | TYG00005908                     | 加出緊 |
| 出願登録番号  | 10100544070                     |     |
| 状態      | 決済済                             |     |
| 入試区分    | 学校推薦型選抜:指定校制グローバル・コミュニケーション学部   |     |
| 志望学科等   | グローバル・コミュニケーション学部 英語コミュニケーション学科 |     |
| 試験日     | 11/21 (日)                       |     |
| 試験会場    | 東洋学園大学 本郷キャンパス                  |     |

| 「Web 入学 | 学志願票(受験                            | 票を含む)」「封筒貼付用宛名シート」               | を印刷します |           |         |
|---------|------------------------------------|----------------------------------|--------|-----------|---------|
|         | களைப் புக்கப்ப<br>பு)              | 0120-104-108                     | 20000  |           |         |
|         | 携帯番号                               |                                  |        |           |         |
|         | 出身高校情報                             |                                  |        |           |         |
|         | 高校名                                | 外国・在外その他 東洋学園                    |        |           |         |
|         | 卒業年                                | 2022年 3月                         |        |           |         |
|         | 課程                                 | 全日制                              |        |           |         |
|         | JeP-1                              |                                  |        |           |         |
|         | ポートフォリオ (活動報<br>告書) を提出しますか?       | 提出します(プラスPで出職します)                |        |           |         |
|         | JeP-2                              |                                  |        |           |         |
|         | 提出方法                               | 本学所定の書式                          |        |           |         |
|         | アンケート1                             |                                  |        |           |         |
|         | Q.1 本学を最初に知った<br>キッカケを教えてくださ<br>い。 | 本学のホームページ                        |        |           |         |
|         | アンケート2                             |                                  |        |           |         |
|         | Q.2 その時期はいつ頃で<br>すか?               | 2年生の1月~3月                        |        |           |         |
|         |                                    | <b><br/></b>                     |        |           |         |
|         | Web入学是                             | 「願票&受験票ダウンロード 封筒貼付用宛名シートダウンロード ◆ |        | 回面下部にダウンD | ]ードボタンが |
|         |                                    |                                  | đ      | ぁります。     |         |

「〇〇ダウンロード」ボタンを選ぶと、pdfファイルのダウンロードや印刷ができます。

すべて A4 サイズで印刷してください。「Web 入学志願票」「受験票」「封筒貼付用宛名シート」が印刷できます。 ダウンロードや印刷が終わったら、ウィンドウを閉じて終了です。

★スマートフォンやタブレットにアプリを登録しておくと、コンビニエンスストアでも印刷ができます。

■かんたん netprint(ネットプリント) または netprint (ネットプリント)セブンイレブンのマルチコピ 一機で印刷できます。

■PrintSmash (プリントスマッシュ)

ローソンやファミリーマートのマルチコピー機で印刷できます。

A4 サイズで印刷した「封筒貼付用宛名シート」は市販の角 2 封筒に貼ります。

「Web 入学志願票」は出願書類となります。調査書など、他の出願書類と一緒に角 2 封筒に入れてください。 出願書類は、出願書類提出締切日までに簡易書留・速達で郵送するか、本学に持参してください。 持参する場合は、平日のみ 9:00~16:00 で受付いたします。 ※手元に残った「受験票」は出願完了メールが届くまで大切に保管してください。

④ 出願完了

全ての出願手続き完了を本学が確認後、出願時に登録したメールアドレスに【出願完了】メールが届きます。 手元の「受験票」の内容に間違いがないか確認し、試験当日に持参してください。 ※出願書類の提出がない場合、「受験票」は無効になります。

### 参考資料1)クレジットカードを選択した場合の画面

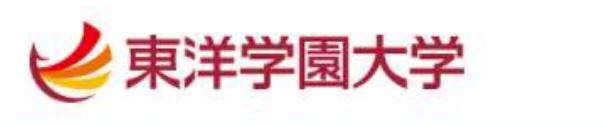

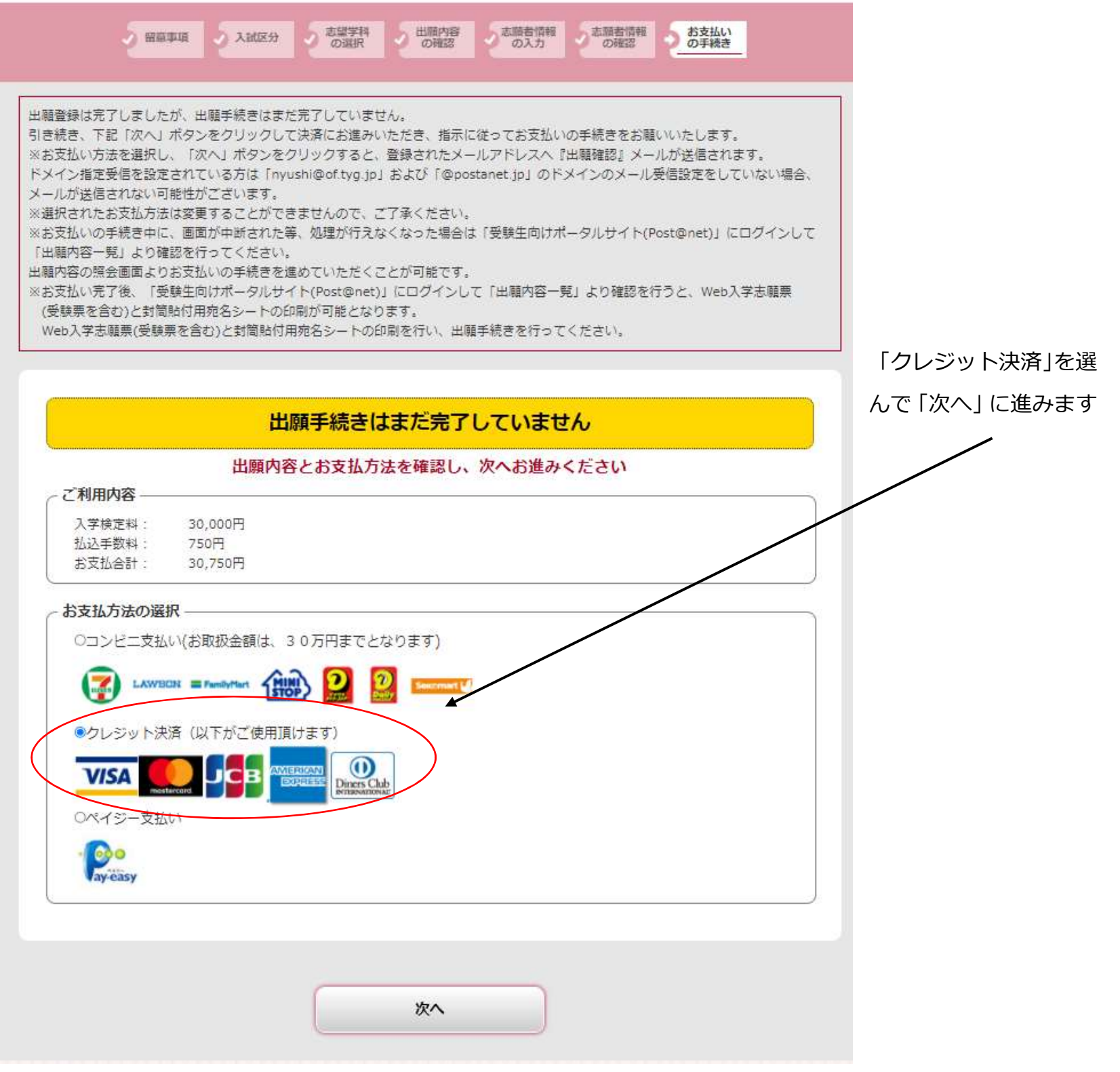

クレジットカード番号、有効期限、セキュリティコードを入力後、「お支払い」に進みます。

| Post@net                          |                                                                             |
|-----------------------------------|-----------------------------------------------------------------------------|
| お支払い金額                            | 30,750円                                                                     |
| 利用ブランド                            | VISA                                                                        |
| クレジットカ<br>有効期限 (m<br>04<br>セキュリティ | r-ド番号<br>honth / year)<br>2022<br>コード<br>あ支払い<br>次済を中止する<br>セキュリティコードについて ● |

### 参考資料2)ペイジー支払いを選択した場合の画面

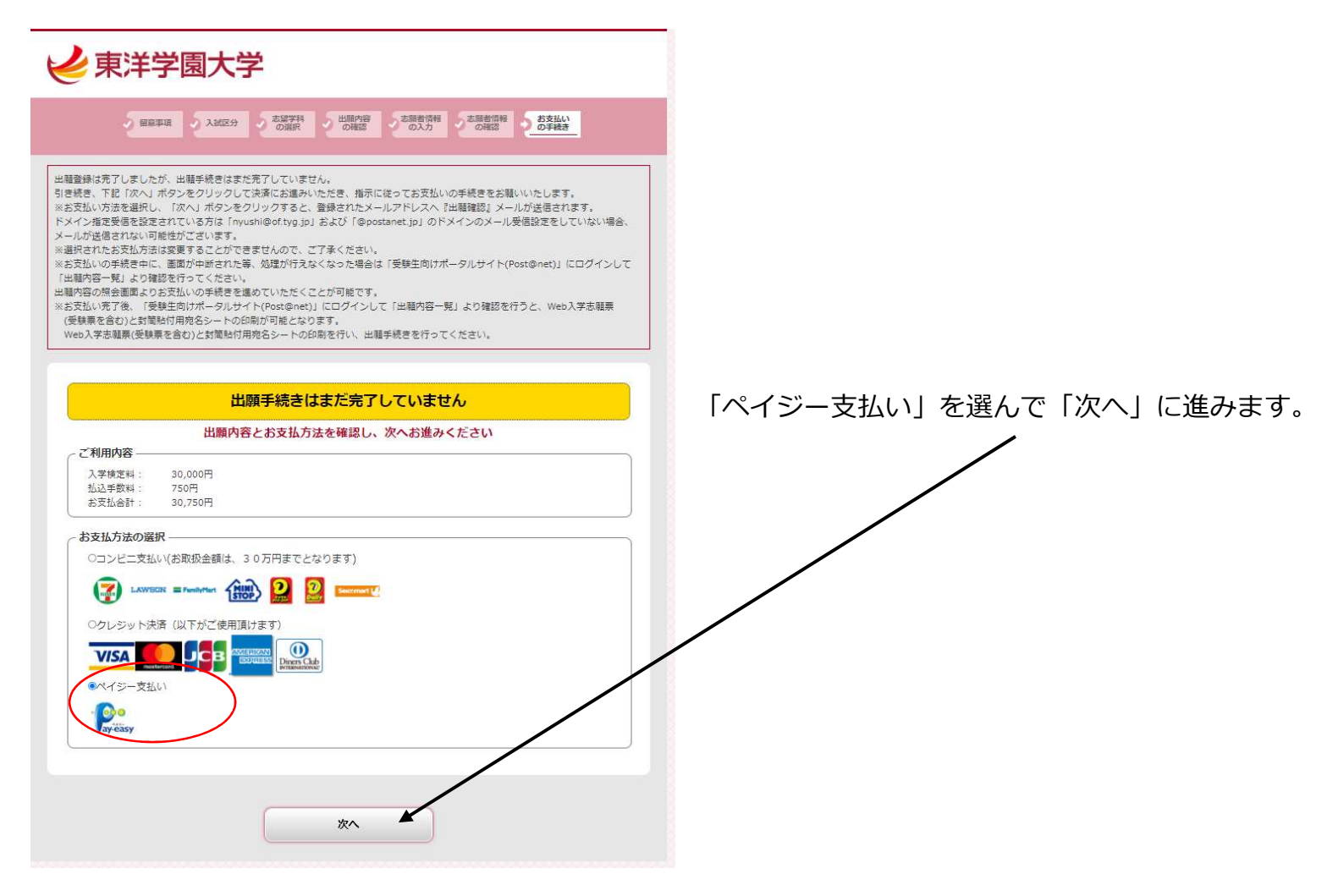

| 支払い内容を確認し、 | 支払い時に必要な番号 | を控えます |
|------------|------------|-------|
|------------|------------|-------|

|             | お支払い内容                                             |      |
|-------------|----------------------------------------------------|------|
| お支払い方法      | Pay-easy(ペイジー)                                     |      |
| お支払い金額      | 30,750円                                            |      |
| 収納機関番号      | 58091                                              |      |
| お客様番号       | 0120104108                                         |      |
| 確認番号        | 758147                                             |      |
| お支払い情報送信    | manabu.toyo @ of.tyg.jp                            |      |
| 「秋約傍開街方」「お客 | ¢町ち」 ○性認甸方」はわ又払いの家、必要な首ちですので、回回を印刷いたたくがメモ<br>なします。 | でわれり |

※「お支払い情報送信」枠が表示されてい る場合は、メールアドレスを入力後、送信 ボタンを使って確認番号などを送信する ことができます。

# 参考資料 3) Web 入学志願票・受験票 例

|                                                                                                    |                                                                          | 2022年度                                                                                                  |                                            |                                     |
|----------------------------------------------------------------------------------------------------|--------------------------------------------------------------------------|----------------------------------------------------------------------------------------------------|--------------------------------------------|-------------------------------------|
| Web出願用                                                                                                    | 東洋学園                                                                     | 大学入学                                                                                                    | 志願 <u>果</u>                                | 3401004                             |
| 出願登録番号<br>記載されている内容<br>記載内容に間違いが<br>赤のボールペンで該当<br>修正ペン・テーブの使                                                                                                    | 10100544223<br>を必ず確認してください。<br>気つかった場合は、<br>当箇所を囲み、修正してください。<br>用は認めません。 |                                                                                                    |                                            |                                     |
| 試験区分                                                                                                    | 学校推薦型選抜:指定校制グローバル・                                                       | コミュニケーション学部                                                                                             | 試験日                                        | 11/21(日)                            |
| 第一志望学<br>編<br>コース                                                                                                    | ダローバル・コミュニケーション学部 英語<br>英語キャリアコース                                        | コミュニケーション学科                                                                                             | 選考方法                                       | ボートフォリオを追加(プラスPで出願す                 |
| <sup>2000年</sup><br>氏名                                                                                                    | トウヨウマナブ<br>東洋学                                                           | 性別男                                                                                                    | 生年<br>月日                                   | 2003年 4月 2日                         |
| 現<br>〒 113-00<br>住<br>東京都文<br>所                                                                                                    | 33<br>京区本郷1-26-3東学ハイツ                                                    | 102                                                                                                    |                                            |                                     |
| 電話番号                                                                                                    | : 0120-104-108                                                           | 携帯電話:                                                                                                   |                                            |                                     |
|                                                                                                    | F 13999J                                                                 | 都道府県名                                                                                                   | 10                                         | 東京都                                 |
| 四<br>身 校名                                                                                                    | 東洋                                                                       | ¥学園                                                                                                    |                                            | 高等学校                                |
| 权 課程                                                                                                    | 全日制                                                                      | 卒集(見込)年                                                                                                 | я                                          | 2022年 3月                            |
| <ul> <li>3) 学校推告校長の</li> <li>4) 高調査書</li> <li>5) ボートフォリオの</li> <li>7) 各種学金免除</li> <li>6) ボートフォリオの</li> <li>7) 各種学金免除</li> <li>7) 各種学金免除</li> <li>7) 各種学金免除</li> <li>7) 各種学金免除</li> <li>7) 各種学金免除</li> <li>7) 名種学金免除</li> <li>7) 名種学金免除</li> <li>7) 名種学金免除</li> <li>7) 名種学金免除</li> <li>7) 名種学金免除</li> <li>1) 名本語学』の写し</li> <li>1) 人工、一トのコピー</li> <li>1) 日本語能力試験</li> <li>もしくは日本留</li> </ul> |                                                                          | 低2枚<br>】で出願する方のみ<br>み><br>てください。<br>ームページよりダウント<br>44サイズで印刷><br>ダウンロード、A4サイ<br>もしくは<br>すべてのページをコヒ<br>ビー | ><br>コード、A4サイ:<br>ズで印刷><br>在留カ<br>ニーして提出して | ズで印刷><br>ー <b>ドの両面コピー</b><br>てください) |
| 学社<br>20 <mark>22年原</mark>                                                                                                    | <sup>推薦型選抜指定校制</sup><br>度東洋学園大学受験票                                       | 試験会場<br>東洋学園大                                                                                           | 学本郷キャンパス                                   |                                     |
| 長陰来長                                                                                                    | 3401004                                                                  | <ul><li>受験生心得</li><li>〇 受験生控室</li></ul>                                                                 | では本葉を机上の多                                  | 受験番号の下に並べて                          |
| フリガナ                                                                                                    | トウヨウマナブ                                                                  | 置いてくださし<br>〇 公共交通機                                                                                      | ∿。<br>関の遅延により試験                            | 奥時間に間に合わなくなった                       |
| 氏名                                                                                                    | 東洋学                                                                      | 場合には、交当日入試室                                                                                             | 通機関が発行する<br>に提出してください。                     | 「遅延証明書」を<br>状況により措置を                |
| 試験区分 学校                                                                                                    | 校推薦型選抜:指定校制グローバル・コミュニケーション学部                                             | 受けられる可                                                                                                  | 能性があります。                                   |                                     |
| 2 F B & C1                                                                                                    | 11/21(H)                                                                 | <ul> <li>へ 木蚕は会地</li> </ul>                                                                             | 辛害まで大切に保急                                  | 時し ディギュート                           |

- 受けられる可能性があります。
- 本票は合格発表まで大切に保管してください。
   合格者には選考結果を本人宛に郵送します。
- ※合否照会方法 受験生向けポータルサイト(Post@net)から

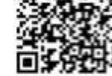

| お問い合わせ先 |     |
|---------|-----|
| 東洋学園大学  | 入試室 |

- 〒113-0033 東京都文京区本郷1-26-3 フリーダイヤル0120-104-108 TEL.03-3811-0389

(((1))

MP9

グローバル・コミュニケーション学部 試験スケジュール

受験番号 1401001 ~ 1401025 受験番号 3401001 ~ 3401025 9:30

受験番号 1401051 ~ 受験番号 3401051 ~

受験番号 1401026 ~ 1401050 10:50 受験番号 3401026 ~ 3401050 10:50

9:00

<u>集合</u> 9:30

12:00

12:00

<u>オンライン</u> 面接開始 10:00

10:00

11:10 11:10

12:20

12:20

※印刷は「モノクロ」でも可能

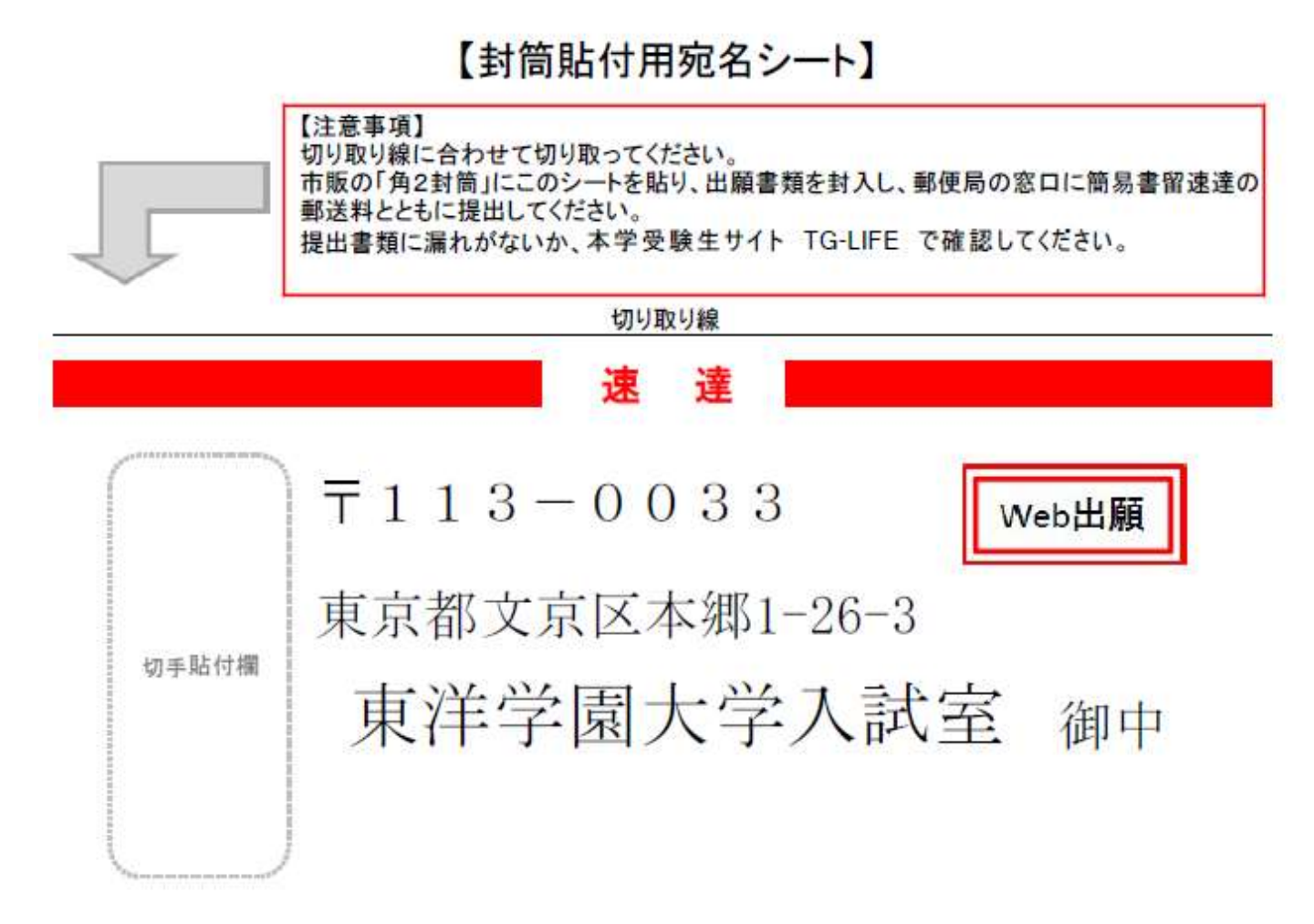

【入学願書在中】

| 折り曲げ厳禁 | 簡易書留 |  |
|--------|------|--|
| 水濡れ厳禁  | 引受番号 |  |

and and and a state

| 受験番号 | 3401004        | 出願登録番号 | 10100544223 |
|------|----------------|--------|-------------|
| 80 E | ₹ 113-0033     |        | 8           |
| 住所   | 東京都文京区本郷1-26-3 |        |             |
|      | 東学ハイツ102       |        |             |
| 氏名   | 東洋 学           |        |             |